These instructions are to update your receiver box for the latest changes in the satellite signals. Please turn on your TV and the digital receiver box.

Using the dish network remote control follow the instructions on the next screens.

| input F | frequency<br>57 | From<br>459 |        | can Results<br>Done<br>heck Switch<br>Help |
|---------|-----------------|-------------|--------|--------------------------------------------|
| The     | Satellite Tu    | ner is Not  | Locked | -                                          |

- Select <u>MENU</u>, then press <u>6</u>, then <u>1</u>, then <u>1</u> to get to this QAM Setup screen.
  - Scan range should be FROM: 57 or lower, TO: 865 or as close to
    - that as possible. Use left and right arrows to navigate
      - Then Select <u>Scan</u>

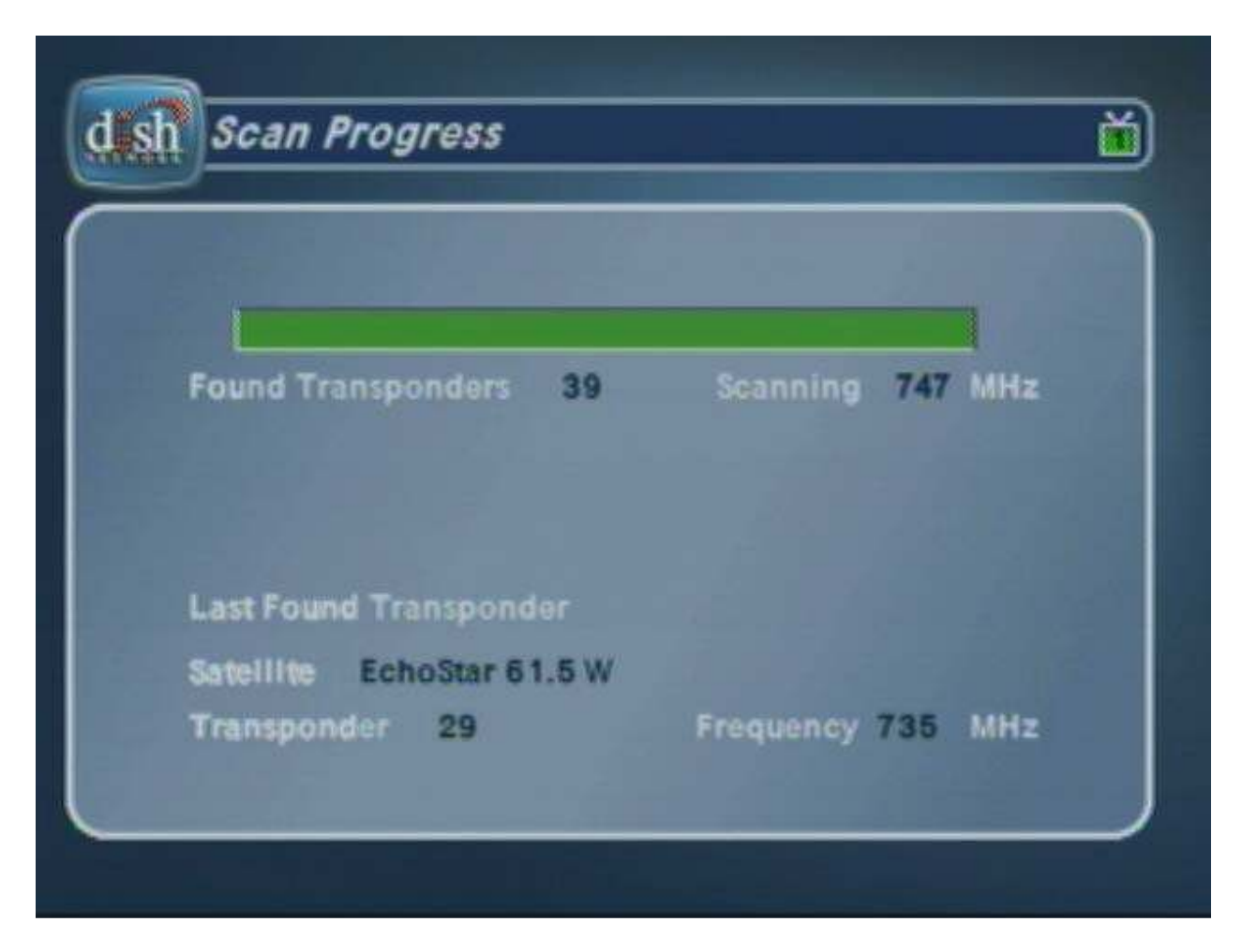

The receiver will then scan the selected scan range. This may take from 10 to 20 minutes

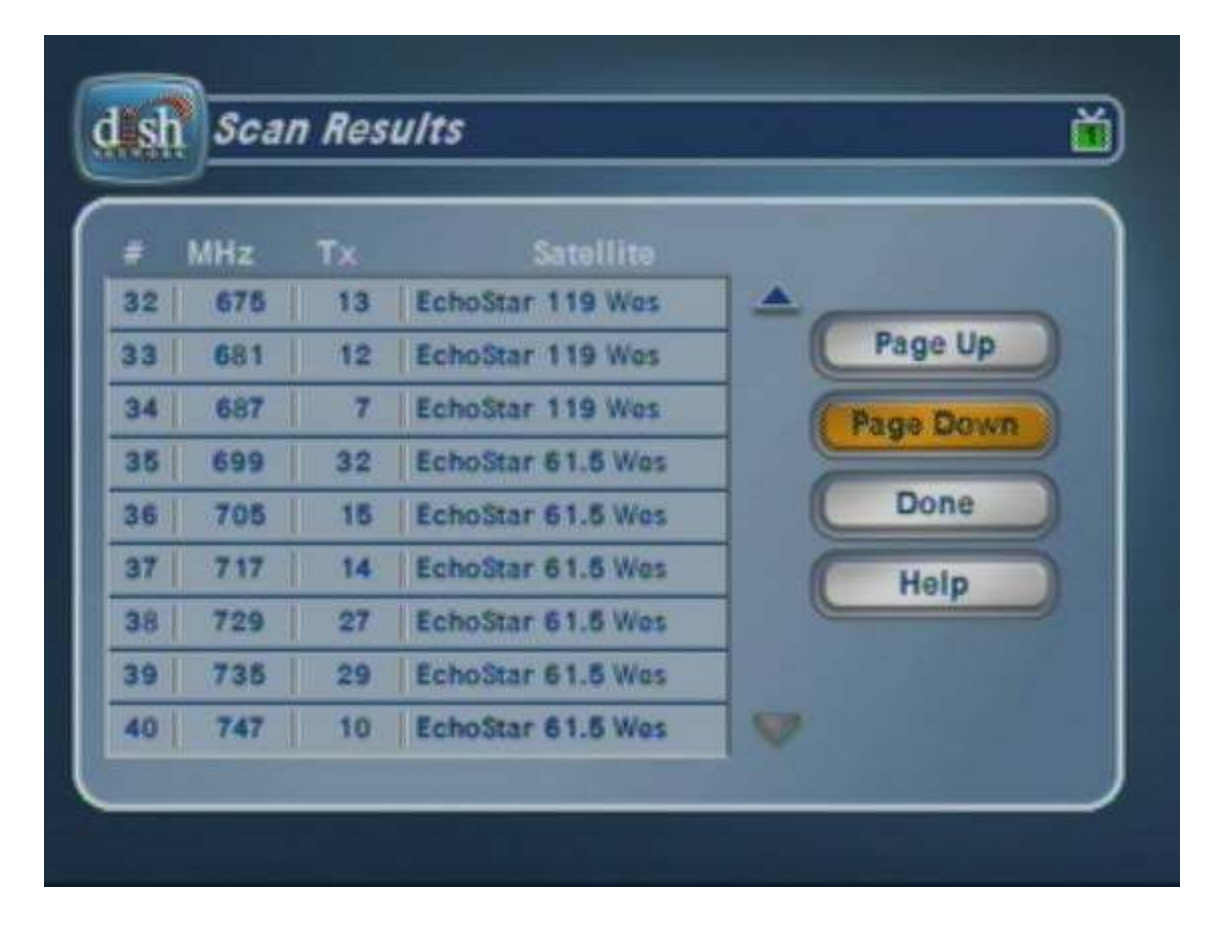

- After completing the scan, the receiver will display the Scan Results table.
- Select <u>Page Down</u> to review the results. The number of transponders should match the number of transmodulators in the system's headend (and will vary for each system).
- Select <u>Done</u> to return to the QAM Setup menu

| Tuner<br>Input F | requency<br>57 | Scan Ran     | 99<br>To Sc<br>47<br>♥ Ch | Done<br>ack Switch<br>Help |
|------------------|----------------|--------------|---------------------------|----------------------------|
| The S            | Satellite Tu   | ner Is Not I | Locked                    |                            |

• Select <u>Done to return to normal viewing</u>.

## Click cancel or press zero to exit all the menu choices.

- You will then see a screen for acquiring the satellite and then downloading the program guide.
- After this is finished you should once again be getting all the tv channels you are subscribed to.